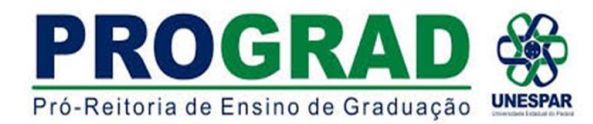

### DIRETORIA DE ENSINO/DIVISÃO DE ESTÁGIO TUTORIAL 2 - INCLUSÃO E ENVIO DO PROCESSO

1) Após realizar o cadastro conforme TUTORIAL 1, ao retornar aparecerá a seguinte tela.

Ir em CENTRAL DE SEGURANÇA e inserir o CPF e SENHA cadastrados

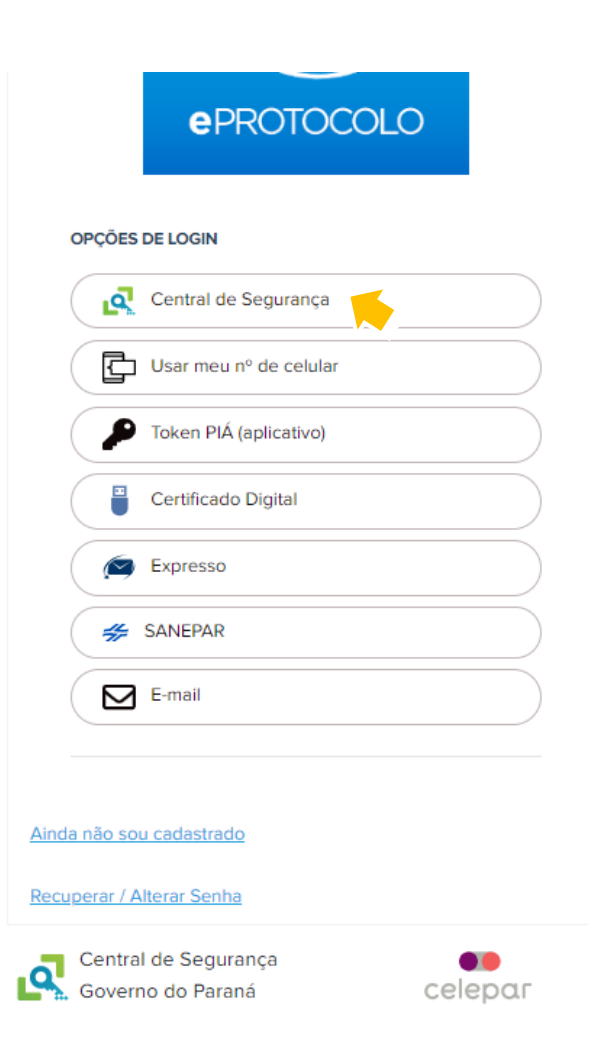

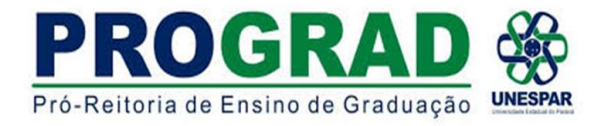

# 2) IR em PROTOCOLO GERAL e clicar em PROTOCOLAR SOLICITAÇÃO

|                                             | ROI                | OCOLO                          |                         |                             |                          |                              |                               |               |         | SECRETARIA DA ADMIN<br>E DA PREVIDÊN | NISTRAÇÃO<br>ICIA |
|---------------------------------------------|--------------------|--------------------------------|-------------------------|-----------------------------|--------------------------|------------------------------|-------------------------------|---------------|---------|--------------------------------------|-------------------|
| la Inicial                                  | P                  | rotocolo Geral                 | Sair                    |                             |                          |                              |                               |               |         |                                      |                   |
| o de Maio de 2022<br>-vindo!                | Consult<br>Protoco | a Protocolo<br>Iar Solicitação | <b>K</b>                |                             |                          |                              |                               |               |         | v6_2_20_1 (00019p                    | ) - voltar        |
|                                             |                    |                                |                         | v                           | litor Luis Blum, seu (   | último acesso ocorreu dia .  |                               |               |         |                                      |                   |
|                                             |                    |                                |                         | O atual nível de confi      | abilidade dos seus dad   | los pessoais foi obtido pela | verificação do CPF.           |               |         |                                      |                   |
|                                             |                    |                                | Minhas Pendências       |                             |                          | 1000                         |                               | Monitoramento |         |                                      |                   |
|                                             |                    |                                |                         |                             |                          |                              |                               |               |         |                                      |                   |
| Meus Protoco                                | olos em Pr         | é-Cadastro —                   |                         |                             |                          |                              |                               |               |         |                                      |                   |
|                                             |                    |                                |                         |                             |                          |                              |                               |               |         |                                      |                   |
| Minhas Pendê                                | ências de l        | Protocolos —                   |                         |                             |                          |                              |                               |               |         |                                      |                   |
|                                             |                    |                                | Tipo do Processo: 🧕     | ) Todos () Digital () Físic | 0                        |                              |                               |               |         |                                      |                   |
|                                             |                    |                                | Situação do Processo: 🤘 | Normal/Pendente 🔿 Sot       | restado 🔿 Arquivo        | Corrente                     |                               |               |         |                                      |                   |
|                                             |                    |                                | Pendência:              | Selecione                   | ~                        |                              |                               |               |         |                                      |                   |
|                                             |                    |                                |                         |                             |                          |                              |                               |               |         |                                      |                   |
| Página 1 de 1                               |                    |                                |                         |                             |                          |                              |                               |               |         | Situação Recusar Anali               | icar              |
| Página 1 de 1<br>Protocolo                  | Tip                | o Interessado                  | Número/Ano Documento    | Palavra-Chave               | Local Atual              | Data de Envio                | Dt. Max. Conclusao Finalidade | Detalhamento  | Assinar | olcoação Recosal Allali              | 1361              |
| Página 1 de 1<br>Protocolo<br>Página 1 de 1 | Tip                | o Interessado                  | Número/Ano Documento    | Palavra-Chave               | Local Atual              | Data de Envio                | Dt. Max. Conclusao Finalidade | Detalhamento  | Assinar |                                      |                   |
| Página 1 de 1<br>Protocolo<br>Página 1 de 1 | Tip                | o Interessado                  | Número/Ano Documento    | Palavra-Chave               | Local Atual              | Data de Envio                | Dt. Max. Conclusao Finalidade | Detalhamento  | Assinar |                                      | 201               |
| Página 1 de 1<br>Protocolo<br>Página 1 de 1 | Тір                | o Interessado                  | Número/Ano Documento    | Palavra-Chave               | Local Atual<br>Assinar D | Data de Envio<br>Documentos  | Dt. Max. Conclusao Finalidade | Detalhamento  | Assinar |                                      |                   |

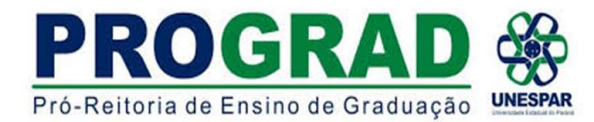

3) Nos dados do requerente APARECERÁ seu nome, e-mail e telefone

4) Nos DADOS DE CADASTRO inserir a CIDADE ONDE LOCALIZA SEU CAMPUS para qual enviará o protocolo. Em SIGILOSO marcar NÃO

5) No ÓRGÃO/ ENTIDADE DE DESTINO selecionar UNESPAR – UNIVERSIDADE ESTADUAL DO PARANÁ

| PROTOCOLO                            |                                           | PARANÁ                        |
|--------------------------------------|-------------------------------------------|-------------------------------|
| Tela Inicial Protocolo Geral Sair    |                                           |                               |
| Quinta, 5 de Maio de 2022 - 18:49:20 |                                           | v6_2_20_1 (00019p) - voltar 🛇 |
| Protocolar Solicitação               | (*) Campo de preenchimento obrigatório.   |                               |
| Dados do Requerente                  |                                           |                               |
| Nome:                                |                                           |                               |
| E-mail:                              |                                           |                               |
| Telefone:                            |                                           |                               |
| Dados de Cadastro                    |                                           |                               |
| * País:                              | BRASIL                                    |                               |
| * Estado:                            | PR 🗸                                      |                               |
| * Cidade:                            | Selecione 🗸                               |                               |
| *Processo abrangido por prioridade?  | ⊖ <sub>Sim</sub> ⊛ <sub>Não</sub>         |                               |
| Solicitação                          |                                           |                               |
| * Sigiloso:                          | O Sim ♥Não                                |                               |
| Justificativa Sigilo:                |                                           |                               |
| * Órgão/Entidade de destino:         | UNESPAR - UNIVERSIDADE ESTADUAL DO PARANA |                               |

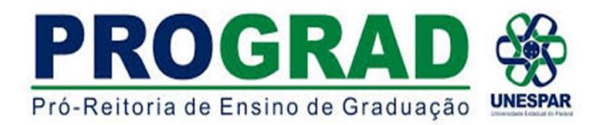

6) No item DESCREVA AQUI SUA SOLICITAÇÃO, inserir o seguinte texto:

Venho solicitar ao responsável da Seção de Estágio do Campus, <u>NOME DO CAMPUS</u>, <u>NOME DO REPRESENTANTE DA SEÇÃO DE ESTÁGIO</u>, para que realize os encaminhamentos necessários para o andamento da documentação de estágio.

7) No item INTERESSADOS, informar o seu CPF no № DE IDENTIFICAÇÃO (ALUNO SOLICITANTE) e no NOME DO INTERESSADO seu NOME COMPLETO (NOME DO ALUNO SOLICITANTE).

8) Clicar em INCLUIR INTERESSADO

9) Em ARQUIVOS, escolher o arquivo a ser enviado.

a) Todos os documentos devem ser incluídos no formato PDF – Site para conversão do documento em pdf - <u>llovepdf</u>

b) O tamanho máximo para os arquivos é 10Mb. Caso seus arquivos ultrapassem o limite permitido, o Adobe disponibiliza uma ferramenta online para comprimir e reduzir o tamanho de arquivos PDF. Ou utilizar o site <u>llovepdf</u> que também disponibiliza essa ferramenta. Após a compressão certifiquese se o arquivo continua legível.

| 10) <mark>CONCLUIR SOLICITAÇÃO</mark> . | I                              | Para mais informações, acesse: <u>www.unespar.edu.br/e-protocolo-digital</u>                                                                                                    |                                                                                                    |
|-----------------------------------------|--------------------------------|----------------------------------------------------------------------------------------------------|----------------------------------------------------------------------------------------------------|
| *                                       | Descreva aqui sua solicitação: | <sup>11</sup> B I U S x x A S D C A K Venho solicitar ao responsável da Seção de Estágio <u>DO REPRESENTANTE DA SEÇÃO DE ESTÁGIO</u> , productor para o andamento da documentação de sector da documentação de sector da documentação da sector da documentação da sector da documentação da sector da documentação da sector da documentação da sector da documentação da sector da documentação da sector da documentação da sector da documentação da sector da sector da da sector da sector da sector da sector | do Campus, <mark>NOME DO CAMPUS</mark> , <mark>NOME</mark><br>ara que realize os encaminhamentos<br>e estágio.                                                                                                    |
| Interess                                | ados                           |                                                                                                    |                                                                                                    |
|                                         | * Tipo Identificação:          | ● CPF ○ CNPJ                                                                                                    |                                                                                                    |
|                                         | * Nº da Identificação:         | CPF DO ALUNO SOLICITANTE                                                                                                    |                                                                                                    |
|                                         | * Nome Interessado:            | NOME DO ALUNO SOLICITANTE                                                                                                    |                                                                                                    |
| Nenhum                                  | interessado incluído           |                                                                                                    |                                                                                                    |
| Arquivo                                 | s<br>Arquivos:                 |                                                                                                    | Incluir preferencialmente arquivos do tipo PDF (A4) com tamanho máximo de 10Mb.<br>* Atenção, os arquivos em formato JPEG, JPG, PNG, MP4 e MOV são incluidos como<br>anexos e não fazem parte do Volume do Processo. |
| Escolher                                | arquivos marquivo escolhido    |                                                                                                    |                                                                                                    |
| Nenhum                                  | arquivo incluído               |                                                                                                    |                                                                                                    |
|                                         |                                | Concluir Solicitação                                                                                                    |                                                                                                    |

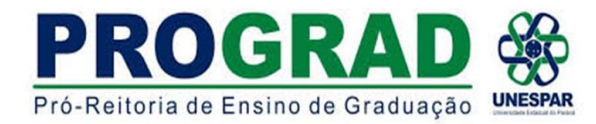

11) Aparecerá a tela INDICANDO a INCLUSÃO DO PROTOCOLO

12) O protocolo será encaminhado à <mark>SECRETARIA GERAL DA UNESPAR (UNESPAR-SG),</mark> a qual encaminhará o protocolo para o RESPONSÁVEL PELA SEÇÃO DE ESTÁGIO DO CAMPUS indicado na descrição, para continuidade do processo.

| PROTOCOLO                                             |                         |                        |                  |          | RANĂ                    |
|-------------------------------------------------------|-------------------------|------------------------|------------------|----------|-------------------------|
| Tela Inicial Protocolo Geral Sair                     |                         |                        |                  |          |                         |
| Quinta, 5 de Maio de 2022 - 18:58:16                  |                         |                        |                  | §_2_2    | 0_1 (00019p) - voltar 📀 |
|                                                       | Inclusão do Protocolo 1 | realizada com sucesso! |                  |          |                         |
| Protocolo Geral do Estado do Paraná                   |                         |                        |                  |          |                         |
|                                                       |                         |                        |                  |          |                         |
| - Protocolo                                           |                         |                        |                  |          |                         |
| Protocolo:                                            | Tipo: Digital           |                        | Situação: Normal |          |                         |
| Órgão: CIDADAO - PARANÁ INTELIGÊNCIA ARTIFICIAL - PIÁ |                         |                        |                  |          |                         |
| Sigiloso: Não                                         |                         |                        |                  |          |                         |
| Assunto: AREA DE ENSINO                               |                         |                        |                  |          |                         |
| Palavras-Chaves: CIDADAO                              |                         |                        |                  |          |                         |
| Apensado ao:                                          |                         |                        |                  |          |                         |
| Cidade: APUCARANA / PR                                |                         |                        |                  |          |                         |
| Espécie: SOLICITACAO                                  |                         | Documento: -           |                  |          |                         |
| Prioridade: Não                                       |                         |                        |                  |          |                         |
| Detalhamento: Solicitação                             |                         |                        |                  |          |                         |
| Protocolos Apensados                                  |                         |                        |                  |          |                         |
| Documentos do Processo                                |                         |                        |                  |          |                         |
| Documentor                                            |                         |                        |                  |          |                         |
| Documento                                             |                         |                        |                  | Download | Visualizar              |
| Processo_189367740_Vol_1_Mov_1_a_2.pdf                |                         |                        |                  | •        | ۵                       |
|                                                       |                         |                        |                  |          |                         |
| Anexos<br>Não há Anexos cadastrados.                  |                         |                        |                  |          |                         |